# BANNERFACULT GRADEENTRY ROSTER & MORE

Presenter: Amy Belden, Applications Training

### BANNER9 FACULTYGRADEENTRY

In Banner 9 Faculty Grade Entry, instructors can:

- x Enter midtermand final grades
- x Export and import student grades using an excel spreadsheet

#### Where to access Faculty Grade Entry

Faculty Grade Entry can be accessed through either:

1. Grade Entry Channel on the Teach/Advise page in my WarSU

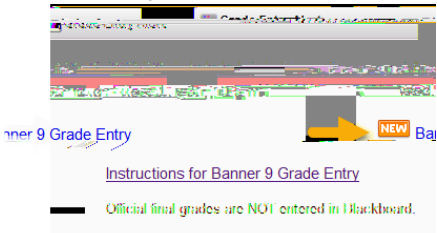

2. Bamer Self-Service folder under Faculty and Advisors in myWSU

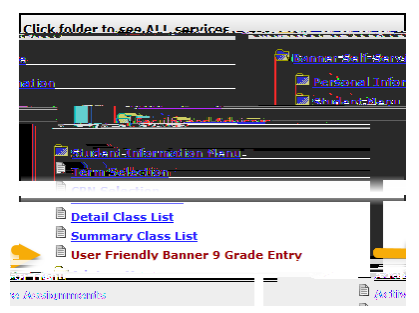

### OLAS SUST

Current and previous course class lists located mmyWSU-Banner Self-Service under the Faculty and Advisors folder.

| TANING SALAYAY                                                                                                    |                                          |
|----------------------------------------------------------------------------------------------------|------------------------------------------|
| Banner Self-Service                                                                                                    |                                          |
| Personal Information                                                                                                    |                                          |
| and the second second second second second second second second second second second second second second second                                                                                                    | 1. 1. 1. 1. 1. 1. 1. 1. 1. 1. 1. 1. 1. 1 |
| sensi Asiwisaans                                                                                                    | 🚍 li bas u                               |
| ent information Pleno                                                                                                    | <b></b>                                  |
| n Situitu Nisun                                                                                                    |                                          |
| Selection<br>Ity Detail Schedule                                                                                                    |                                          |
| k at a Glance                                                                                                    | 🖻 💡                                      |
| and the second second s | <b>h</b>                                 |
| User Friendly Banner Starade Entry                                                                                                    |                                          |

If a faculty member is also flagged an advisor in Banner, they will be able to view the Studentofile Information in Class LisFor further training on this fature, please register for the anner 9 Student AdvisorProfile training posted in myTraining.

### **REPORTINGERVICES**

The StudenReporting Database updates nightly and usrent as of the previous day.

- x Student-Faculty
  - o Class List Report
  - o Incomplete Grade Report

## CONTAC<sup>†</sup>NFORMATION

- > ITS Applications Training: (316) 95800 ortraining@wichita.edu
- > Password Assistance: Technology H